Process Acknowledgement Form – New PAF

**Objective:** To create a new PAF for use with ConnectRight Mailer.

|   | Comment                                                                                                    | ACTION – DO THIS                                                                                                    |
|---|----------------------------------------------------------------------------------------------------|----------------------------------------------------------------------------------------------------|
| 1 | Before you can run the<br>move update function<br>on ConnectRight Mailer,<br>you will need to submit<br>a "Process<br>Acknowledgement<br>Form" or "PAF".<br>The USPS requires a<br>PAF so that they can<br>comply with federal<br>privacy regulations.<br>When the USPS shares<br>NCOALink information,<br>they must be able to<br>track access to that<br>data. | Proceedingth Mainer - Markeng Maling 2014       Proceedingth Mainer - Markeng Maling 2014       Proceedingth Maliner - Markeng Maling 2014         The fail Maliner - Markeng Maling 2014       Proceedingth Maliner - Markeng Maling 2014       Proceedingth Maling 2014       Proceedingth Maliner - Markeng Maling 2014       Proceedingth Maliner - Markeng Maling 2014       Proceedingth Maliner - Maliner - Markeng Maling 2014       Proceedingth Maliner - Maliner - Markeng Maling 2014       Proceedingth Maliner - Maliner - Markeng Maliner - Maliner - Markeng Maliner - Maliner - Maliner - Markeng Maliner - Maliner -                                                                                                    |
| 2 | <ul> <li>Begin by selecting the<br/>MoveID option from one<br/>of the following<br/>locations:</li> <li>The Process<br/>Definition menu,</li> <li>The MoveID icon on<br/>the tool bar,<br/>or</li> <li>The MoveID option<br/>in the Process List<br/>menu</li> </ul>                                                                                             | Image: Image: I |

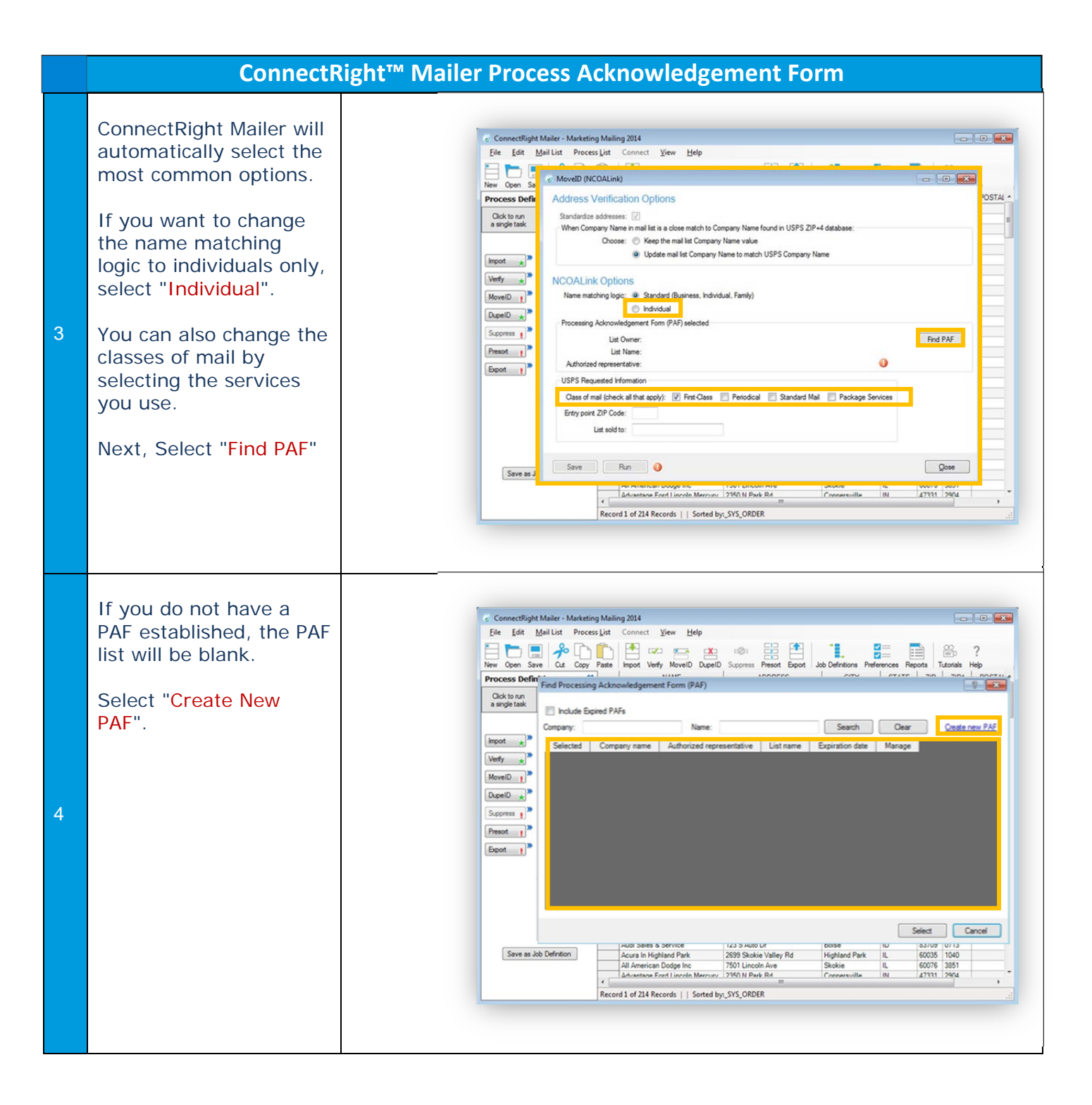

## ConnectRight<sup>™</sup> Mailer Process Acknowledgement Form

"ezPAF" will launch in your default web browser.

You must let the USPS know if you are processing your own mail or mail for someone else.

The list owner is the company that owns the names and addresses. If a company rents a list or is granted use of a traded list, they are considered the list owner for the purpose of processing the data through the NCOA<sup>Link</sup> service, assuming they are not providing the updated data back to the source.

If you have a client and they will receive name and address information updated through the NCOA<sup>Link</sup> service in any form, including return mail, you are not the list owner.

If you are processing mail for other organizations, select "I am processing this list for my customer."

If you are processing mail for your organization, select "I am the owner of the list to be processed."

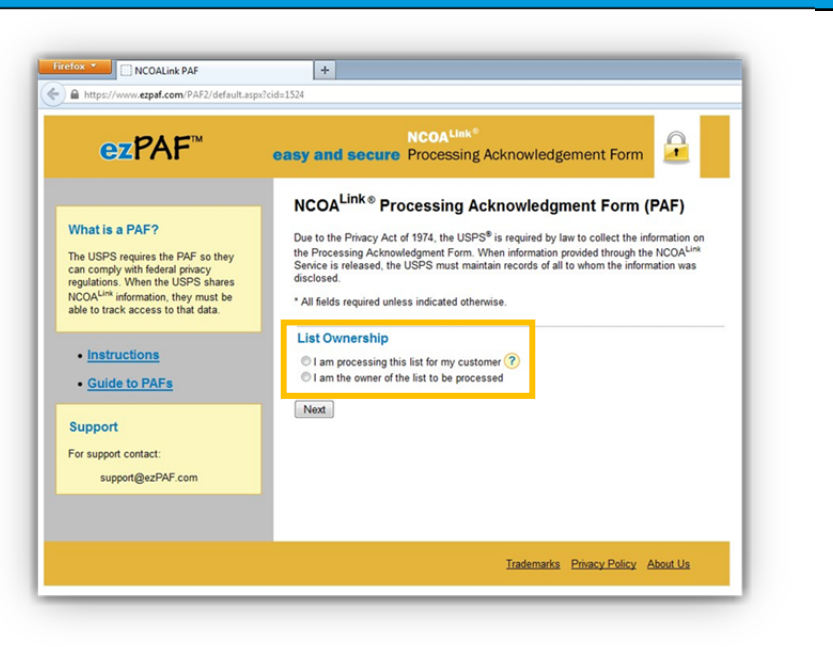

| ConnectRight™ Ma                                                                                                    | ailer Process Acknowledgement Form                                                                                                    |
|----------------------------------------------------------------------------------------------------|----------------------------------------------------------------------------------------------------|
| When you select the appropriate List                                                                                                    | Firetox *     Image: NcOaLink PAF     +       Image: State of the state of the state of the |
| will expand to allow you<br>to enter the list owner's<br>information.<br>The "List Owner Contact<br>Information" is for the<br>person responsible for<br>the mailing. | <image/>                                                                                                    |
| The "List Owner<br>Company Information"<br>and "List Owner<br>Address" is for the list<br>owner, typically your<br>organization.                                      | Intervent       Intervent         Intervent       Intervent         Intervent                                                                                                    |

| C                                                                                                    | onnectRight™ Ma                                         | ailer Process Ackn                                                                                                    | owledgement Form                                                                                                    |
|----------------------------------------------------------------------------------------------------|---------------------------------------------------------|----------------------------------------------------------------------------------------------------|----------------------------------------------------------------------------------------------------|
| If you selected<br>"Complete a pap<br>copy," a screen we<br>display directing<br>download the PA<br>provide you with<br>instructions regat<br>how to sign and<br>to forward the<br>document.                                                                      | ier<br>will<br>you to<br>F and<br>i<br>irding<br>where  | Image: Contract of the second second sec | <image/> <text><section-header><section-header><section-header><section-header><section-header><section-header><section-header><section-header><section-header><section-header><section-header><section-header><section-header></section-header></section-header></section-header></section-header></section-header></section-header></section-header></section-header></section-header></section-header></section-header></section-header></section-header></text> |
| <ul> <li>If you selected<br/>"Complete online<br/>screen will displa<br/>asking you to co<br/>the information<br/>previously entered</li> <li>If any information<br/>editing, select "E</li> <li>If all information<br/>correct, select<br/>"Confirm."</li> </ul> | ed.<br>ay<br>nfirm<br>ed.<br>on needs<br>Back."<br>i is | <section-header><section-header><section-header><section-header><section-header><section-header><section-header><section-header><section-header><section-header></section-header></section-header></section-header></section-header></section-header></section-header></section-header></section-header></section-header></section-header>                                                                                                    |                                                                                                    |

|    | ConnectRight™ Ma                                                                                                    | ailer Process Acknowledgement Form                                                                                                    |
|----|----------------------------------------------------------------------------------------------------|----------------------------------------------------------------------------------------------------|
| 12 | A final screen will<br>display letting you know<br>an e-mail will be sent to<br>you. The e-mail may<br>take a few minutes to<br>reach your 'in box.' | <image/> <complex-block><image/><image/><image/><image/><image/><image/><image/><image/><section-header><section-header><section-header><section-header><section-header><section-header><section-header><section-header><section-header><section-header><section-header><section-header><section-header><section-header><section-header><section-header><section-header><section-header></section-header></section-header></complex-block>                                                                                                    |
| 13 | When you receive the e-<br>mail from 'PAF Support,'<br>select the link to<br>electronically sign your<br>PAF.                                        | Interview   Interview Interview |

|    | ConnectRight"                                                                                                    | Mailer Process Acknowledgement Form                                                                                                    |
|----|----------------------------------------------------------------------------------------------------|----------------------------------------------------------------------------------------------------|
| 14 | Scroll to the bottom of<br>the Electronic Signature<br>page to confirm your<br>signature.                                                                                                    | <image/> <form><form><form><form><form><form><form><form><form><form><form><form><form><form></form></form></form></form></form></form></form></form></form></form></form></form></form></form> |
| 15 | You can review your<br>information again and<br>electronically 'sign' the<br>PAF.<br>Enter the name that<br>appears next to the<br>signature box.<br>Then select/enter the<br>current date.<br>Select "Confirm<br>Signature" to complete<br>the process. | <complex-block><complex-block><complex-block></complex-block></complex-block></complex-block>                                                                                                   |

|    | ConnectRight™ I                                                                                                    | Mailer Process Acknowledgement Form                                                                                                    |
|----|----------------------------------------------------------------------------------------------------|----------------------------------------------------------------------------------------------------|
| 16 | The web site will display<br>an acknowledgement<br>that your signature has<br>been received.<br>Once your PAF has been<br>approved, you will<br>receive a confirmation<br>e-mail and you may<br>begin processing your<br>mailings for move<br>updates! | <complex-block><complex-block><complex-block><complex-block><complex-block><complex-block><complex-block><image/><image/><image/><image/><section-header><section-header><section-header><section-header><section-header><section-header><section-header><section-header><section-header><section-header><section-header><section-header><text></text></section-header></section-header></section-header></section-header></section-header></section-header></section-header></section-header></section-header></section-header></section-header></section-header></complex-block></complex-block></complex-block></complex-block></complex-block></complex-block></complex-block> |

NOTES: